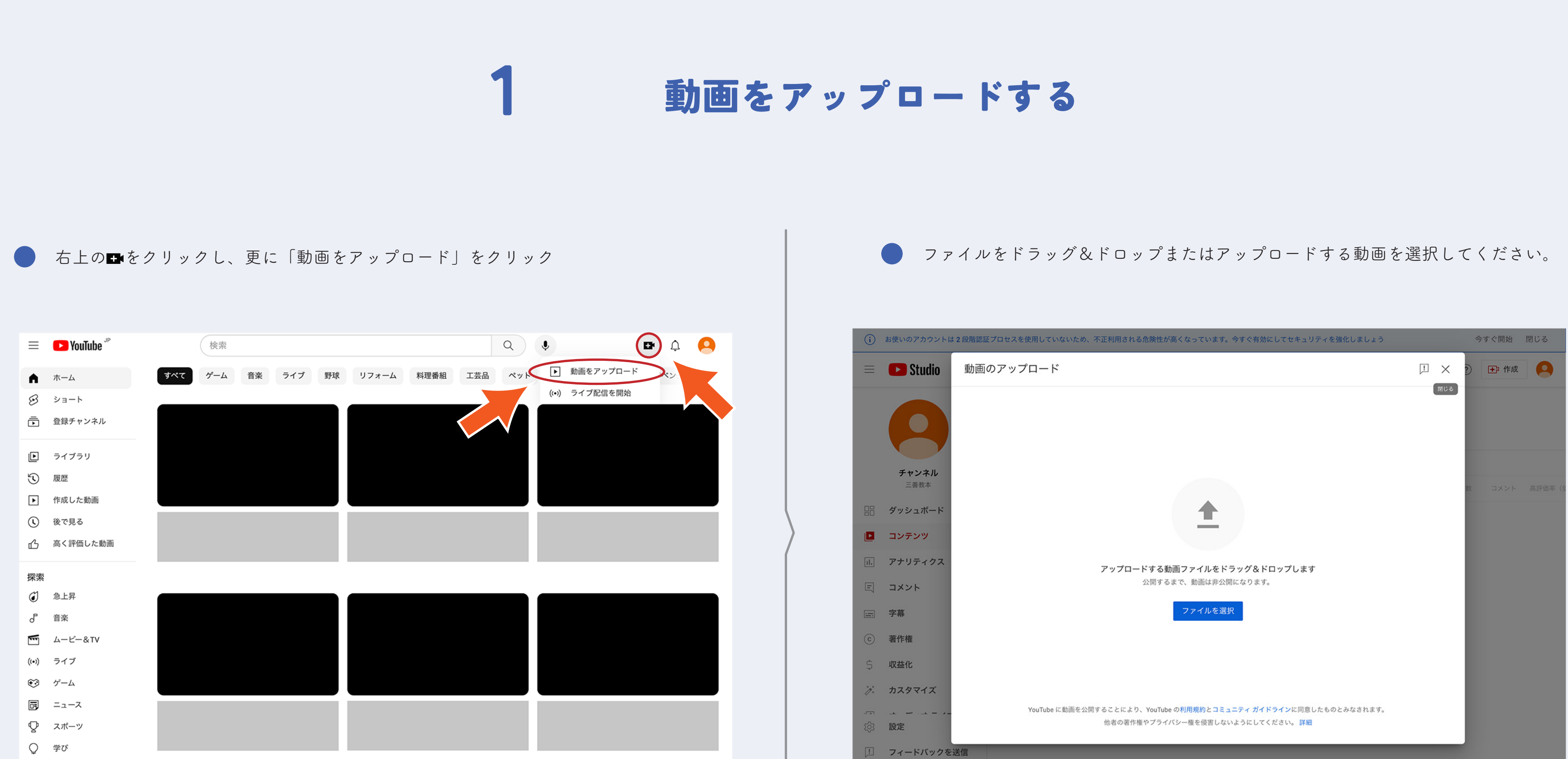

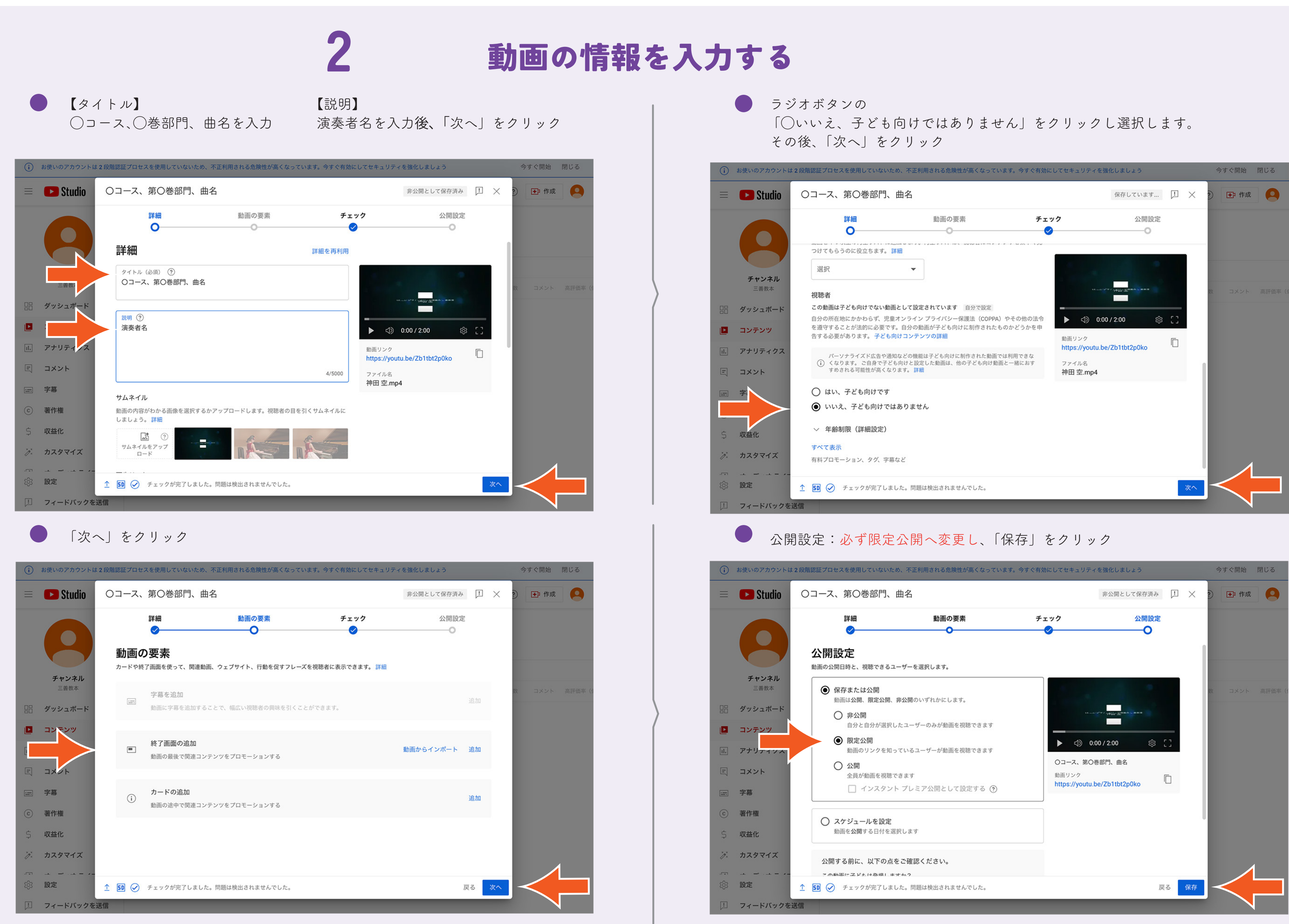

| は2段階 | 認証プロセスを使用していないた                                                                                                    | め、不正利用される危険性が高くなっていま                  | す。今すぐ有効にしてセキュリ                 | リティを強化しましょう                    |       |          | 今す | ぐ開始          | 閉じる |
|------|----------------------------------------------------------------------------------------------------|---------------------------------------|--------------------------------|--------------------------------|-------|----------|----|--------------|-----|
| 0    | コース、第〇巻部門、                                                                                                    | 曲名                                    |                                | 非公開として保存が                      | 斉み !  | $\times$ | 2  | <b>王</b> 〕作成 | 9   |
|      | 詳細<br><b>~</b>                                                                                                    | 動画の要素                                 | チェック                           | 公開調                            | 没定    |          |    |              |     |
|      | 公開設定<br>動画の公開日時と、視聴できるコ                                                                                                    | ーザーを選択します。                            |                                |                                |       |          |    |              |     |
|      | <ul> <li>保存または公開</li> <li>動画は公開、限定公開、</li> </ul>                                                                                                    | 非公開のいずれかにします。                         |                                |                                |       |          | 欽  | コメント         |     |
|      | ○ 非公開<br>自分と自分が選択し                                                                                                    | - たユーザーのみが動画を視聴できます                   |                                | 12                             |       |          |    |              |     |
|      | <ul> <li>         ・</li> <li>         ・</li></ul> | っているユーザーが動画を視聴できます                    | ▶ ⊲)                           | 0:00 / 2:00 §                  | \$ [] |          |    |              |     |
|      | <ul> <li>公開</li> <li>全員が動画を視聴す</li> <li>インスタン</li> </ul>                                                                                                    | できます<br>ト プレミア公開として設定する ⑦             | Oコース、1<br>動画リンク<br>https://you | 第〇巻部門、曲名<br>utu.be/Zb1tbt2p0ko | Ē     |          |    |              |     |
|      | 〇 スケジュールを設定<br>動画を公開する日付を選                                                                                                    | 訳します                                  |                                |                                |       |          | I  |              |     |
|      | 公開する前に、以下の点                                                                                                    | をご確認ください。                             |                                |                                |       |          |    |              |     |
| Ţ    | - ∩ 動画にユジェ H & 提L ±<br>50                                                                                                    | <del>オ か ?</del><br>した。問題は検出されませんでした。 |                                |                                | 戻る    | 保存       |    |              |     |
| 送信   |                                                                                                    |                                       |                                |                                |       |          |    |              |     |

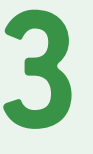

## 動画の共有 URL を取得する

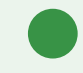

詳細の右側サムネイルの下にある動画リンク下の文字列が動画の URL です。 □をクリックするとクリップボードにコピーします。

※コピーした動画のURL形式が次のいずれかになっていることを確認してください。 https://youtu.be/〇〇〇〇 https://www.youtube.com/watch?v=〇〇〇〇 ここでコピーしたURLを、エントリーサイトの申し込みページの該当箇所に ペースト(貼り付け)します。

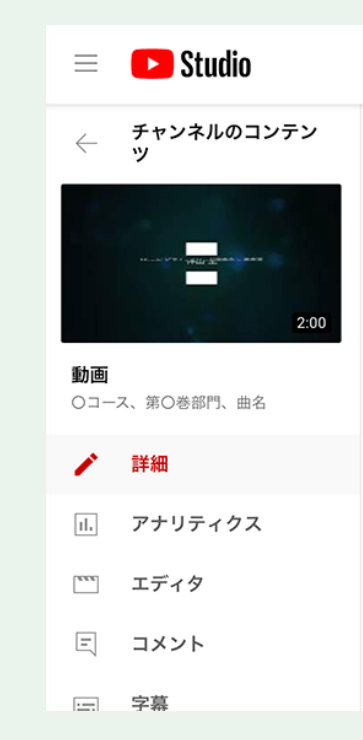

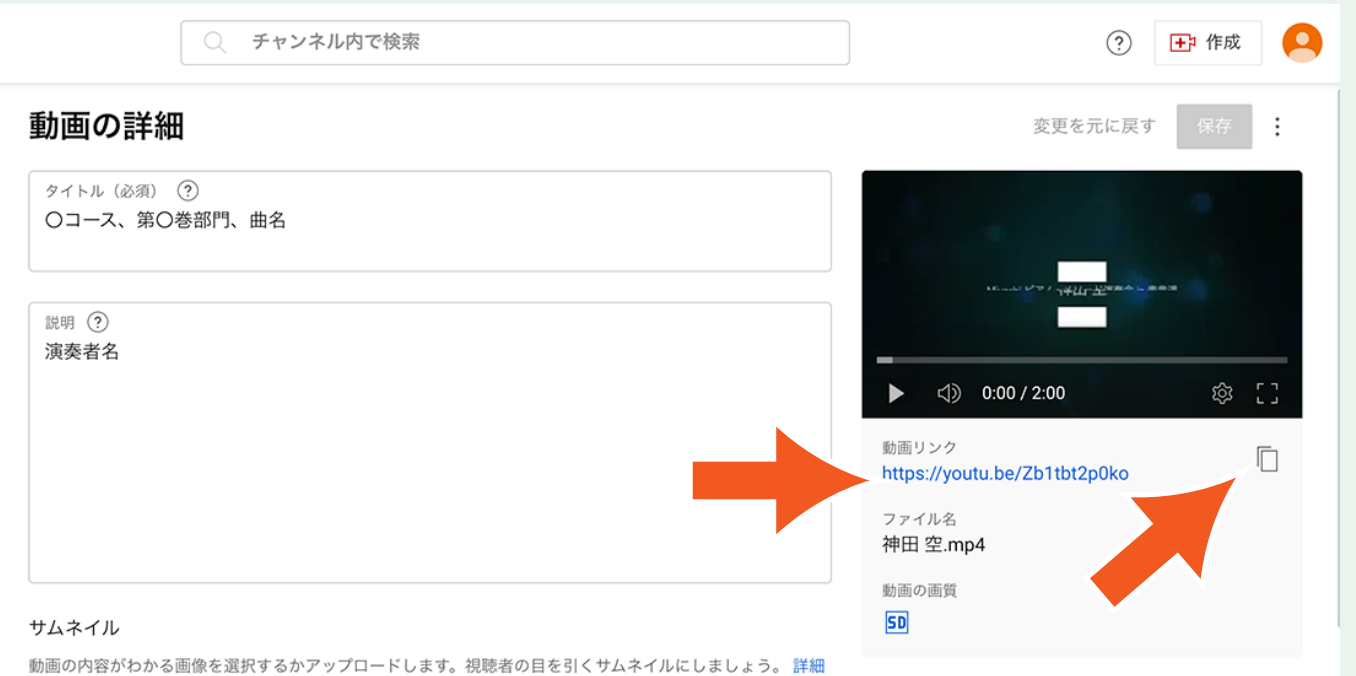